## Načítajte!

© 2007 Nokia. Všetky práva vyhradené.

Nokia, Nokia Connecting People a Nseries sú ochrannými značkami alebo registrovanými ochrannými značkami spoločnosti Nokia Corporation. Ostatné názvy produktov a spoločností uvedené v tomto dokumente môžu byť ochrannými značkami alebo obchodnými označeniami ich príslušných vlastníkov.

Kopírovanie, prenášanie, rozširovanie alebo uchovávanie časti alebo celého obsahu tohto dokumentu v akejkoľvek forme bez predchádzajúceho písomného súhlasu spoločnosti Nokia je zakázané.

Spoločnosť Nokia uplatňuje politiku kontinuálneho vývoja. Nokia si vyhradzuje právo meniť a zdokonaľovať ktorýkoľvek z produktov opísaných v tomto dokumente bez predchádzajúceho upozornenia.

V MÁXIMÁLNOM ROZSAHU, AKÝ PRIPÚŠŤA PLATNÉ PRÁVO, SPOLOČNOSŤ NOKIA ANI ŽIADNY Z JEJ POSKYTOVATEĽOV LICENCIÍ NEPONESIE ZODPOVEDNOSŤ ZA AKÚKOĽVEK STRATU DÁT ALEBO PRÍJMU, ANI ZA AKOKOĽVEK VZNIKNUTÉ OSOBITNÉ, NÁHODNÉ, NÁSLEDNÉ ALEBO NEPRIAME ŠKODY.

OBSAH TOHTO DOKUMENTU SA VYKLADÁ "TAK, AKO JE". NEPOSKYTUJÚ SA ŽIADNE ZÁRUKY AKÉHOKOĽVEK DRUHU, ČI UŽ VÝSLOVNÉ ALEBO IMPLIKOVANĚ, OHĽADOM SPRÁVNOSTI, SPOĽAHLIVOSTI ALEBO OBSAHU TOHTO DOKUMENTU, VRÁTANE, ALE NIE VÝHRADNE, IMPLIKOVANÝCH ZÁRUK OBCHODOVATEĽNOSTI A VHODNOSTI NA URČITÝ ÚČEL, OKREM ZÁRUK, VYŽADOVANÝCH PRÍSLUŠNÝMI PLATNÝMI PRÁVNYMI PREDPISMI. SPOLOČNOSŤ NOKIA SI VYHRADZUJE PRÁVO KEDYKOĽVEK A BEZ PREDCHÁDZAJÚČEHO UPOZORNENIA TENTO DOKUMENT ZMENIŤ ALEBO STIAHNUŤ Z OBEHU.

Aplikácie od tretích dodávateľov dodané s vaším prístroiom mohli byť vytvorené a môžu byť vlastníctvom osôb alebo spoločností, ktoré nie sú súčasťou a nemajú vzťah k spoločnosti Nokia. Nokia nevlastní autorské práva a práva duševného vlastníctva k týmto aplikáciám tretích tvorcov. Vzhľadom na to Nokia nepreberá žiadnu zodpovednosť za podporu koncových užívateľov a za funkčnosť týchto aplikácií ani za informácie uvedené v aplikáciách alebo v týchto materiáloch. Nokia neposkytuje žiadnu záruku na aplikácie tretích dodávateľov. POUŽÍVANÍM APLIKÁCIÍ BERIETE NA VEDOMIE, ŽE APLIKÁCIE SÚ POSKYTOVANÉ "TAK, AKO SÚ", BEZ ZÁRUKY AKÉHOKOĽVEK DRUHU, ČI UŽ VÝSLOVNEJ ALEBO ODVODENEJ. A TO V MAXIMÁLNOM ROZSAHU, AKÝ PRIPÚŠŤAJÚ PLATNÉ PRÁVNE PREDPISY, ĎALEJ BERIFTE NA VEDOMIE. ŽE NOKIA ANI JEJ DCÉRSKE ČI INAK PRÍBUZNÉ SPOLOČNOSTI NEPOSKYTUJÚ ŽIADNE UBEZPEČENIA ANI ZÁRUKY. VÝSLOVNÉ ALEBO ODVODENÉ, VRÁTANE, ALE BEZ OBMEDZENIA NA ZÁRUKY VLASTNÍCTVA. OBCHODOVATEľNOSTI ALEBO VHODNOSTI NA KONKRÉTNY ÚČEL A TAKTIEŽ ŽE APLIKÁCIE NEPORUŠIA AKÉKOĽVEK PATENTOVÉ PRÁVA, AUTORSKÉ PRÁVA, PRÁVA K OCHRANNÝM ZNÁMKAM ALEBO INÉ PRÁVA TRETÍCH STRÁN

V prístroji môžu byť vopred nainštalované záložky alebo odkazy na webové stránky tretích strán. Pomocou svojho mobilného prístroja sa môžete dostať aj na iné webové stránky tretích strán. Webové stránky tretich strán sú nezávislé od spoločnosti Nokia a spoločnosť Nokia ich nepodporuje ani za ne nepreberá zodpovednosť. Ak sa takéto stránky rozhodnete navštíviť, buďte z hľadiska bezpečnosti a obsahu obozretní.

Dostupnosť určitých výrobkov, aplikácií a služieb pre tieto výrobky sa môže v závislosti od regiónu lišiť. Informujte sa, prosím, u svojho predajcu Nokia o podrobnostiach a dostupnosti jazykových verzií.

Niektoré funkcie závisia od SIM karty a/alebo siete, služby MMS alebo kompatibility zariadení a podporovaných formátov obsahu. Niektoré služby sa osobitne spoplatňujú.

Ochrana autorských práv môže brániť kopirovaniu, úprave, prenosu alebo rozosielaniu niektorých obrázkov, hudby (vrátane zvonení) a iného obsahu. Pozrite si návod na použitie, kde nájdete ďalšie dôležité informácie o vašom prístroji.

1. VYDANIE SK

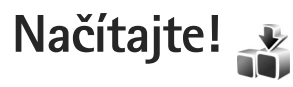

Pomocou aplikácie Načítajte! môžete vyhľadať, prezerať ukážky, nakupovať, načítať a aktualizovať obsah, služby a aplikácie. Hry, tóny zvonenia, tapety, aplikácie a mnohé ďalšie položky sú ľahko dostupné. Položky sú organizované v katalógoch a zložkách od poskytovateľov rôznych služieb. Dostupnosť obsahu závisí od poskytovateľa služieb.

Aplikácia Načítajte! používa služby siete a poskytuje prístup k najaktuálnejšiemu obsahu. Informácie o ďalších položkách dostupných prostredníctvom aplikácie Načítajte! získate u poskytovateľa služieb alebo tvorcu jednotlivých položiek.

Aplikácia Načítajte! je neustále aktualizovaná a poskytne vám najnovší obsah, ktorý poskytovateľ služby ponúka pre váš prístroj. Ak chcete aktualizovať obsah v aplikácii Načítajte! manuálne, vyberte položku Voľby > Obnoviť zoznam.

Ak chcete skryť niektorú zložku alebo katalóg v zozname, aby sa napríklad zobrazovali iba položky, ktoré často používate, vyberte položku Voľby > Skryť. Ak chcete skryté položky znova zobraziť, vyberte položku Voľby > Zobraziť všetky.

Ak chcete zakúpiť vybranú položku v hlavnom okne alebo v niektorej zložke alebo v katalógu, vyberte možnosť

Voľby > Kúpiť. Otvorí sa vedľajšie menu, v ktorom môžete zvoliť verziu položky a zobraziť informáciu o cene. Dostupnosť voľby závisí od poskytovateľa služieb.

Ak chcete načítať položku, ktorá je zadarmo, vyberte možnosť Voľby > Prevziať.

## Nastavenia aplikácie Načítajte!

Aplikácia aktualizuje vo vašom prístroji najnovší obsah dostupný od poskytovateľa služieb, prípadne z iných dostupných kanálov. Ak chcete zmeniť nastavenia, vyberte položku Voľby > Nastavenia a jednu z nasledujúcich možností:

Miesto prístupu – ak chcete vybrať miesto prístupu, ktoré sa použije na prístup k serveru poskytovateľa služieb, a rozhodúť, či sa má prístroj spýtať na miesto prístupu pri každom spojení.

Automatické otvorenie – ak chcete, aby sa po načítaní automaticky otvoril obsah alebo aplikácia, vyberte možnosť Áno.

Potvrdenie ukážky – ak chcete, aby si prístroj pred načítaním ukážky obsahu alebo aplikácie od vás vždy vyžiadal súhlas, vyberte možnosť Áno. Ak chcete, aby sa ukážka automaticky načítala, vyberte možnosť Nie.

Potvrdenie kúpy – ak chcete, aby si prístroj pred nakúpením obsahu alebo aplikácie od vás vždy vyžiadal súhlas, vyberte možnoť Áno. Ak chcete začať nákup ihneď po výbere položky Kúpiť, vyberte možnosť Nie.

Po dokončení nastavení vyberte položku Späť.